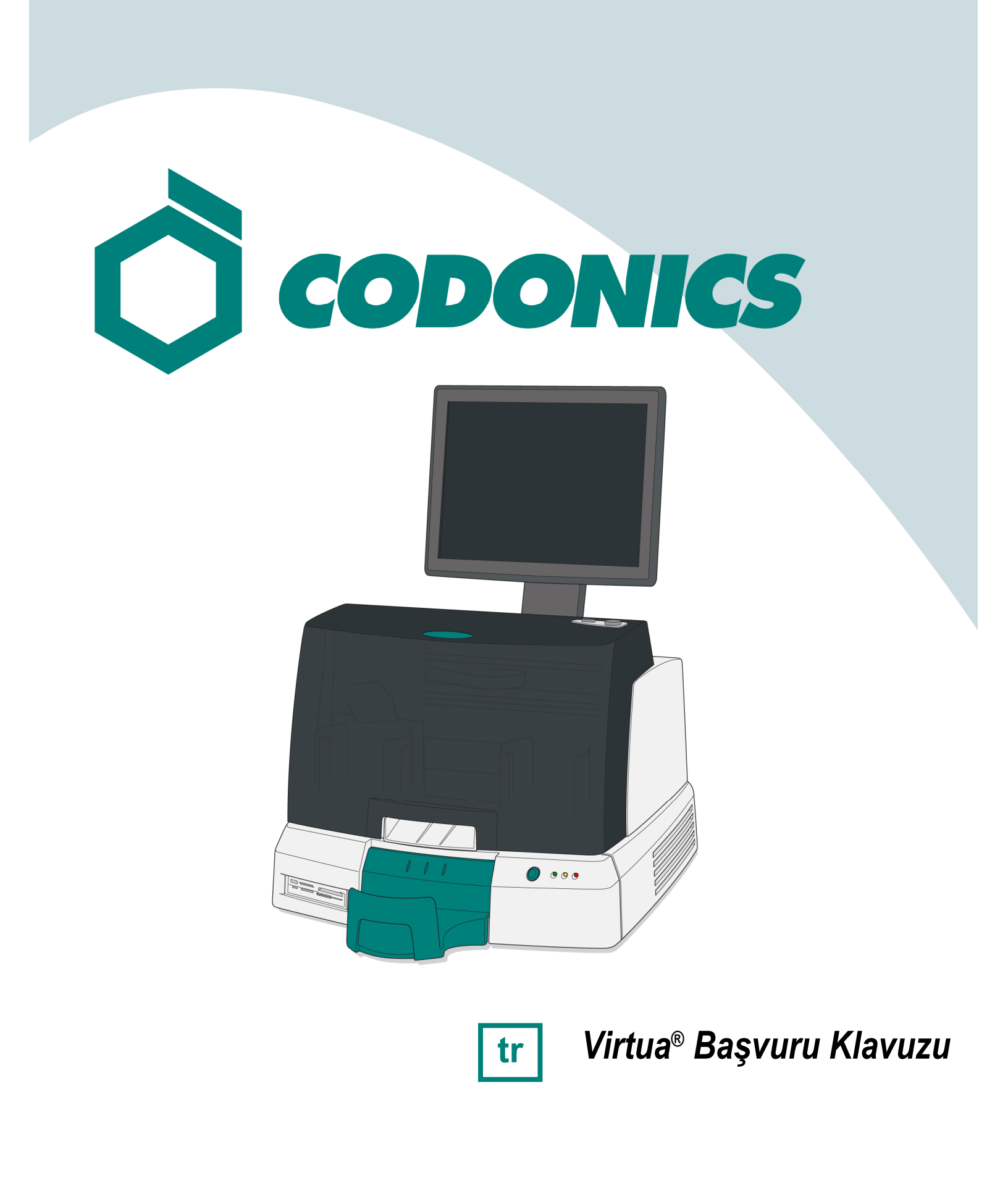

### İçindekiler

| Bileşenler       | 1  |
|------------------|----|
| Montaj           | 6  |
| Başlangıç        | 14 |
| Kapat            | 16 |
| Medya Yükleniyor | 17 |
| Yapılandırma     | 20 |
| DICOM Host Kur   |    |
| Yazılım Yükleme  |    |
| Sorun Giderme    | 34 |

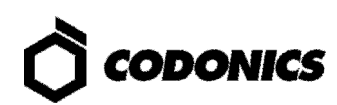

## Bileșenler

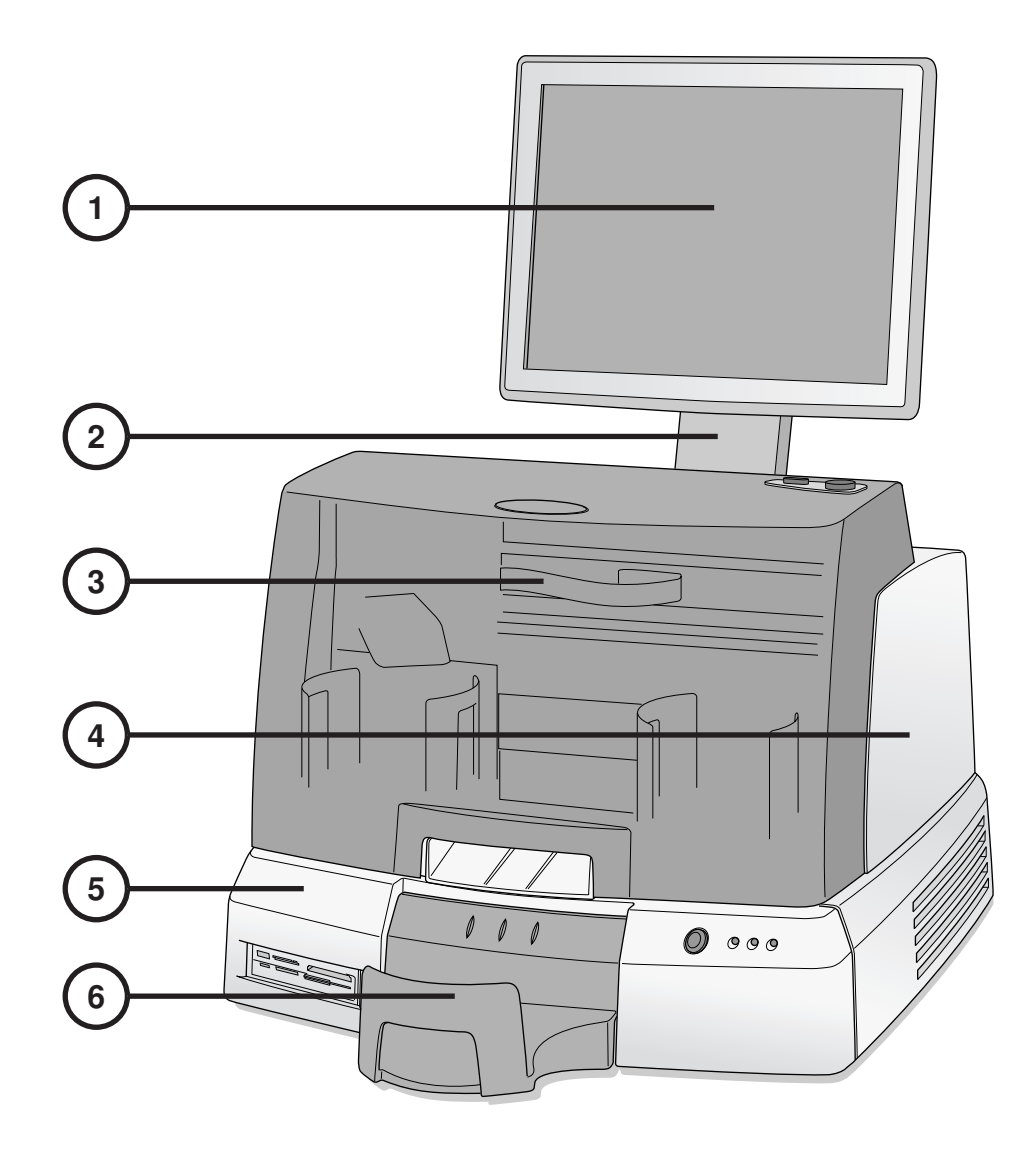

- 1. Ekran
- 2. Ekran Kolu
- 3. Ön Kapak

- 4. Kaydedici
- 5. Kontrol Ünitesi
- 6. Çıktı Kutusu

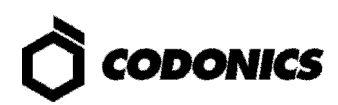

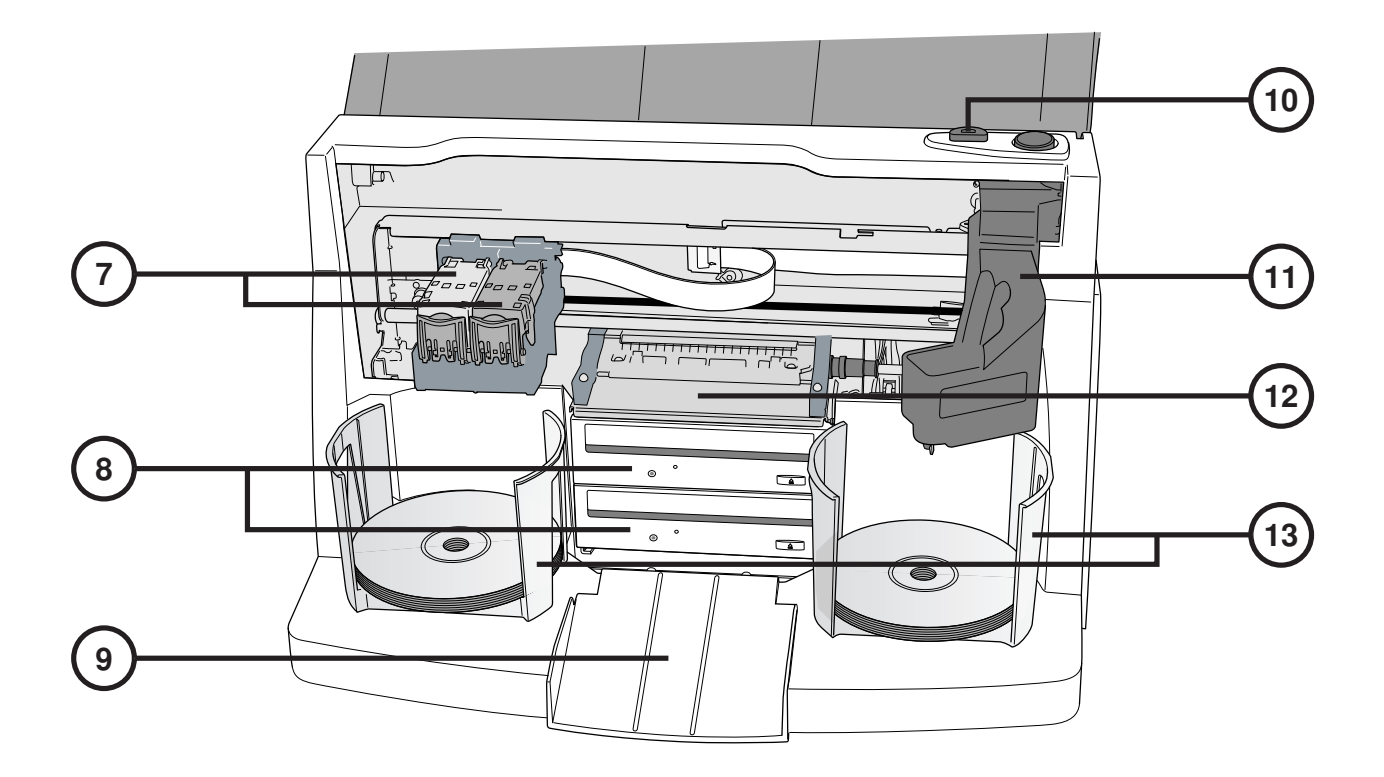

- 7. Mürekkep Kartuşu
- 8. CD/DVD Kaydediciler
- 9. Çıkarma Rampası
- 10. Mürekkep Kartuşu Yükleme Düğmesi
- 11. Robotik Disk Taşıyıcı
- 12. Yazıcı Tepsisi
- 13. Giriş Kutusu

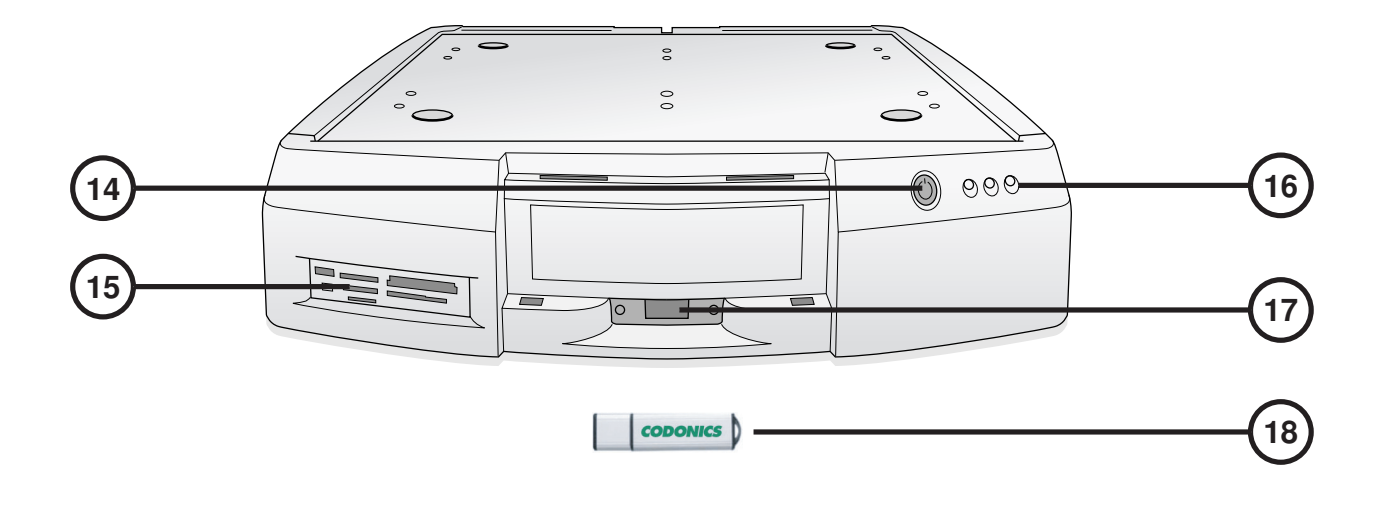

- 14. Kontrol Ünitesi Güç Düğmesi
- 15. Flash Kart Okuyucu/USB-2.0 Girişi
- 16. Durum Göstergeleri

- 17. SmartDrive USB Girişi
- 18. SmartDrive

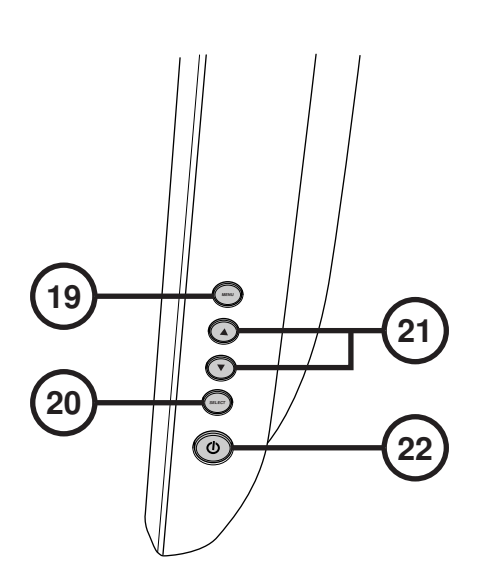

19. Ekran/Çıkın Ekran Menüsü
 20. Ayar Seçim Maddeleri

21. Kontrast ve Parlaklık Ayarları
 22. Güç düğmesi

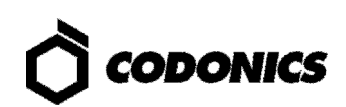

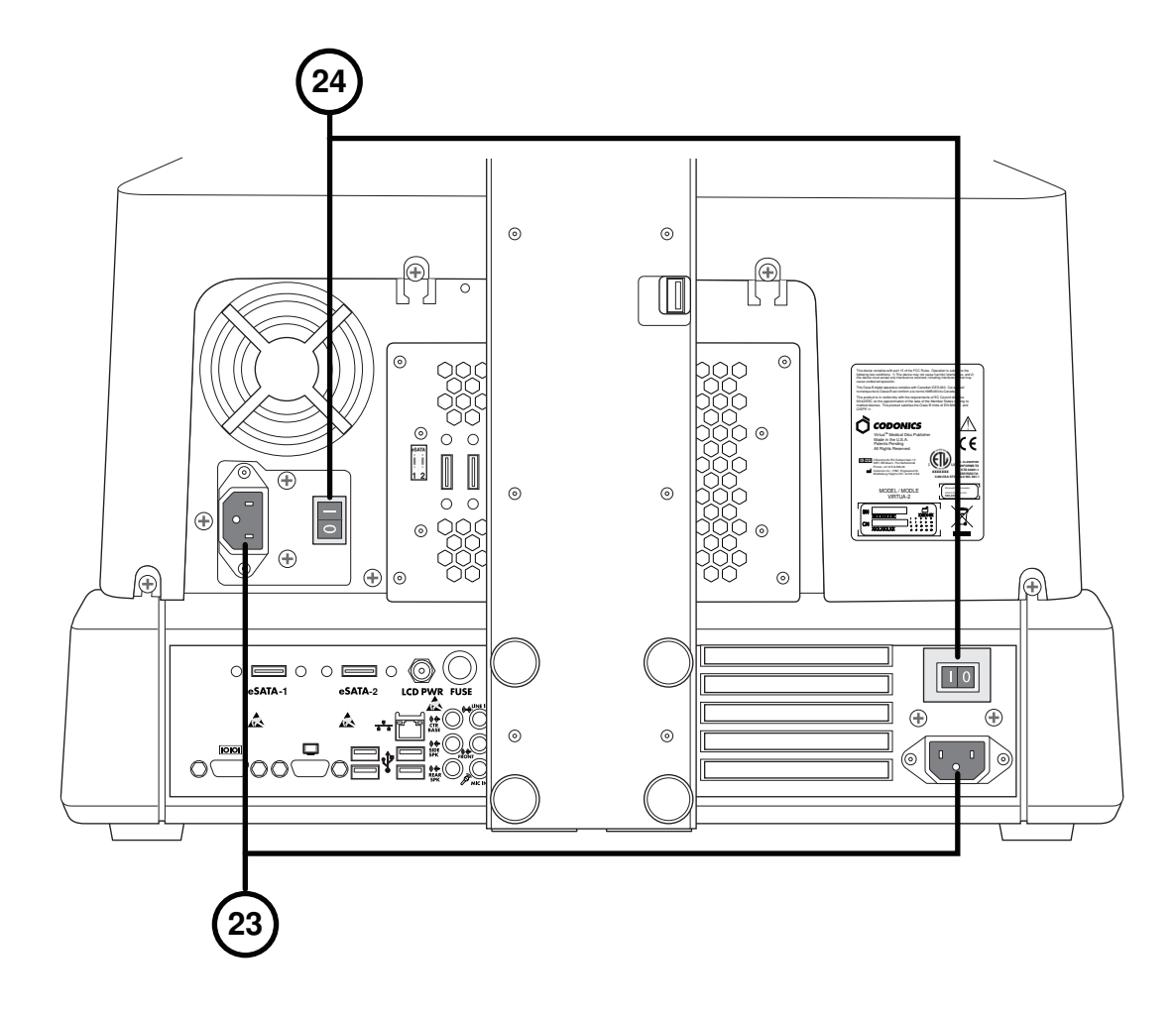

23. Güç girişi bağlantı noktası

24. Güç anahtarları

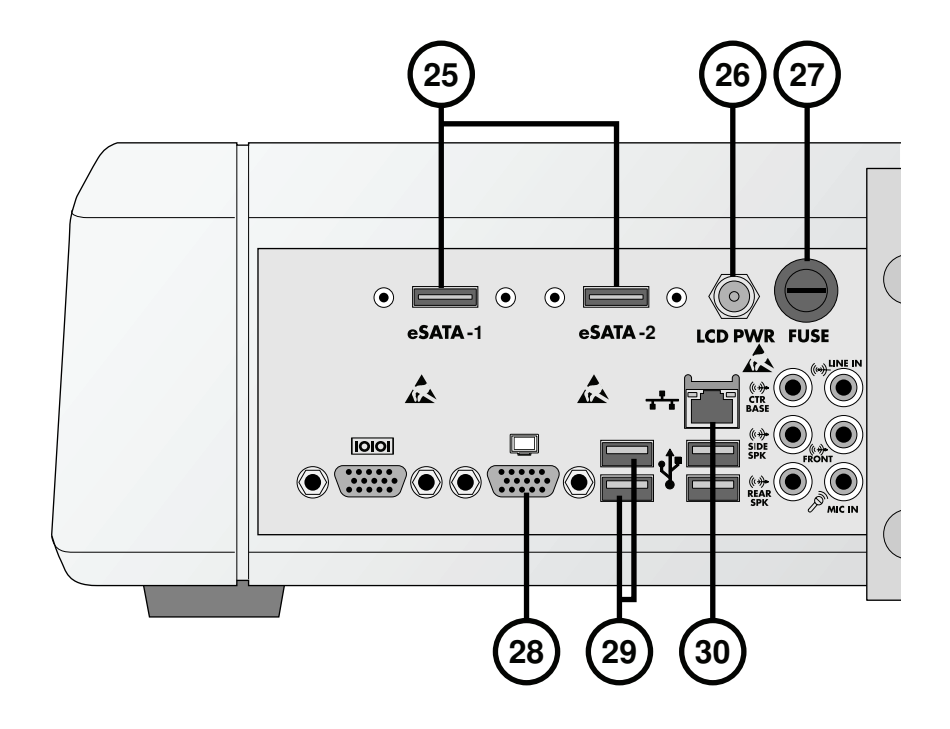

- 25. eSATA Yuvaları
- 26. Ekran güç Yuvaları
- 27. Ekran sigorta

- 28. VGA Yuvası
- 29. USB 2.0 Yuvaları
- 30. Ethernet Yuvası

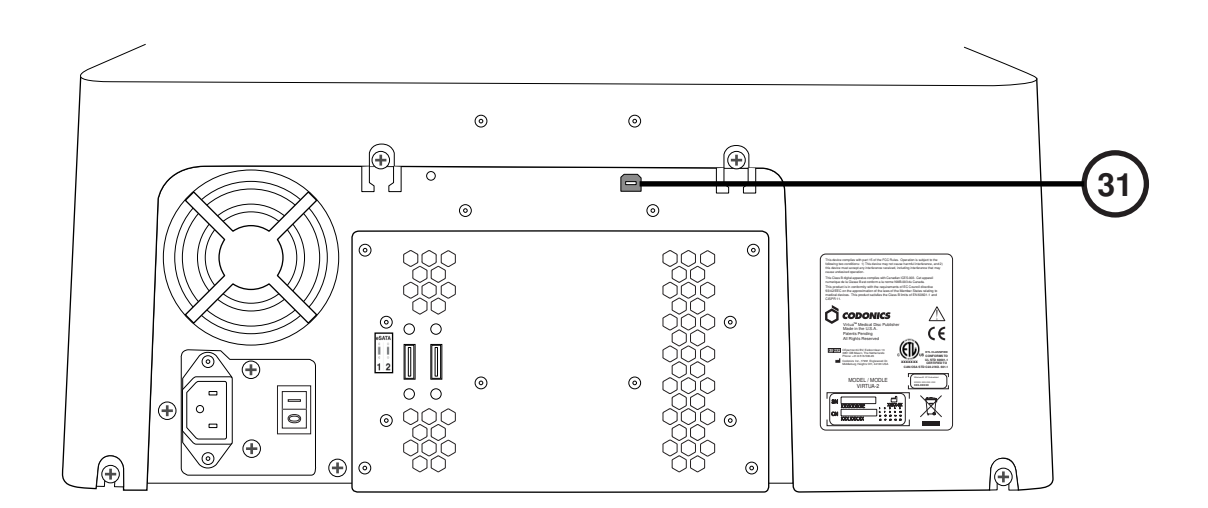

31. USB 2.0 Yuvası

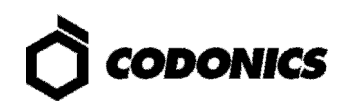

## Montaj

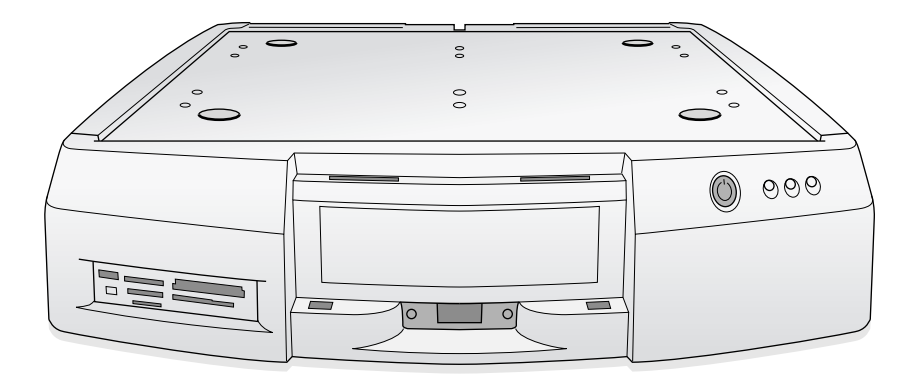

1. Sağlam bir zemine Kontrol Ünitesini Yerleştirin.

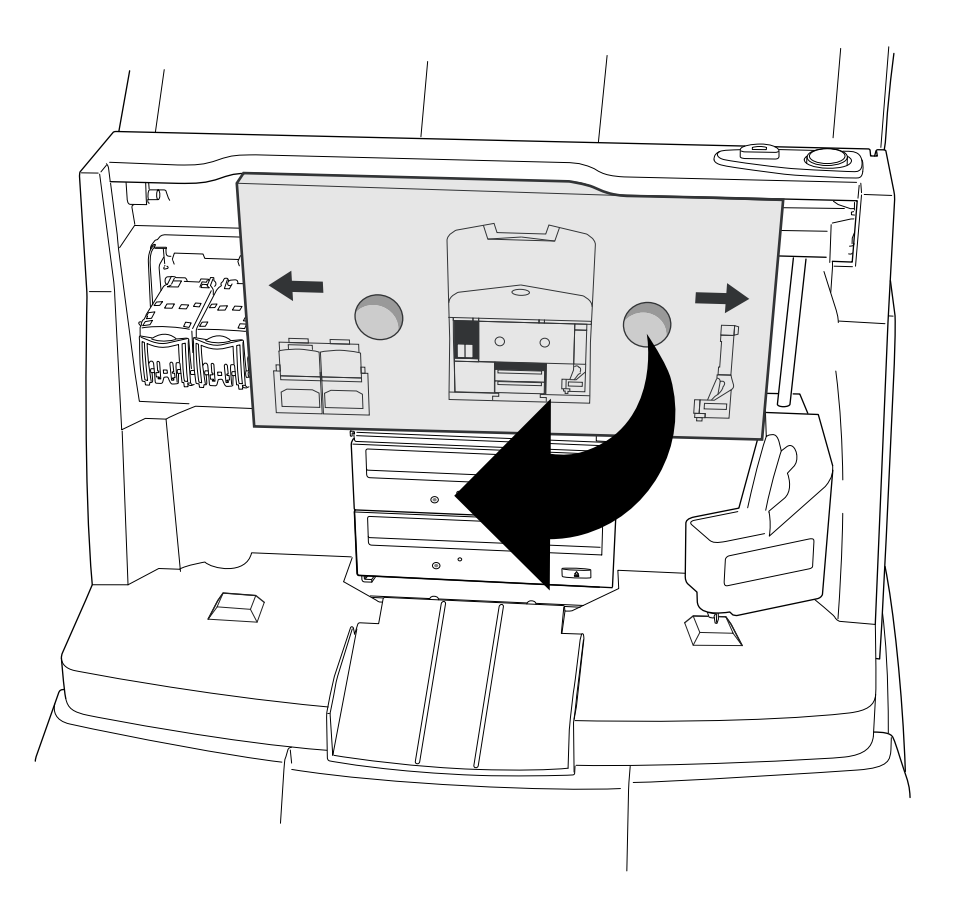

2. Takılı Kartonu (köpük parçası varsa) kaldırın.

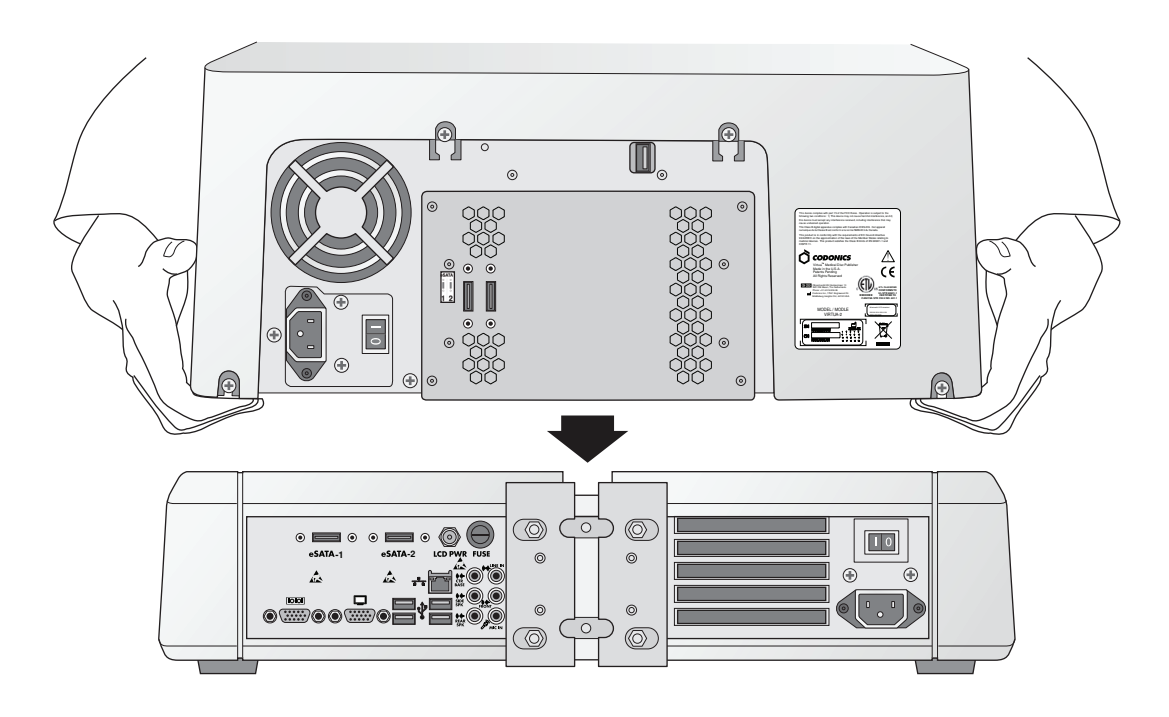

3. Kaydediciyi Kontrol Ünitesinin Üstüne Yerleştirin. (Not: Parmagınızı sıkıştırmamak için bileşenleri kaydırın.)

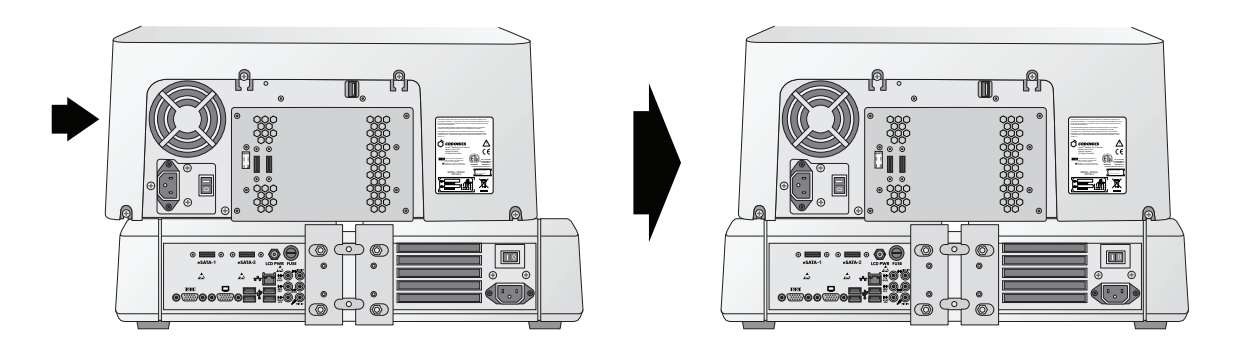

4. Kaydediciyi Kontrol Ünitesinin Üstünde Ortalayın.

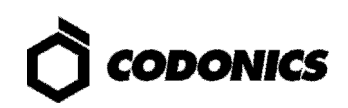

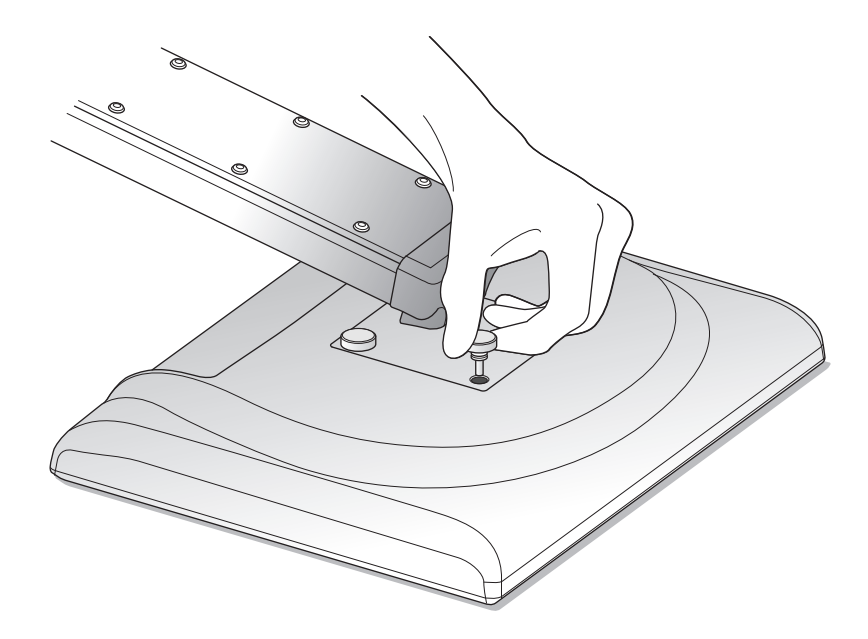

5. Ekli Ekran kolunu 4 adet Siyah Kapaklı Vida ile Ekrana Montajlayın.

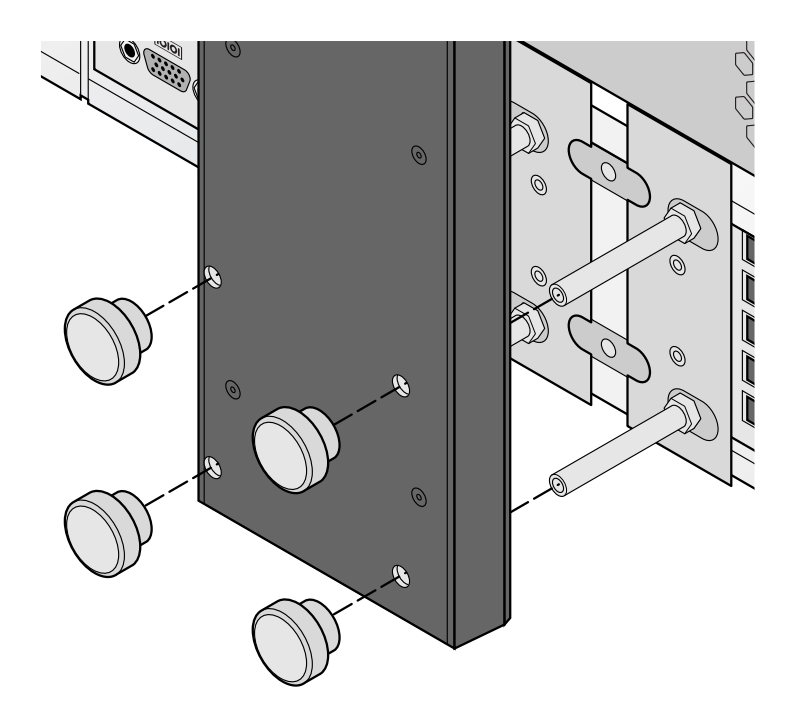

6. 4 adet Siyah Kapaklı Vida ile Ekran Kolunu Kontrol Ünitesine Montajlayın.

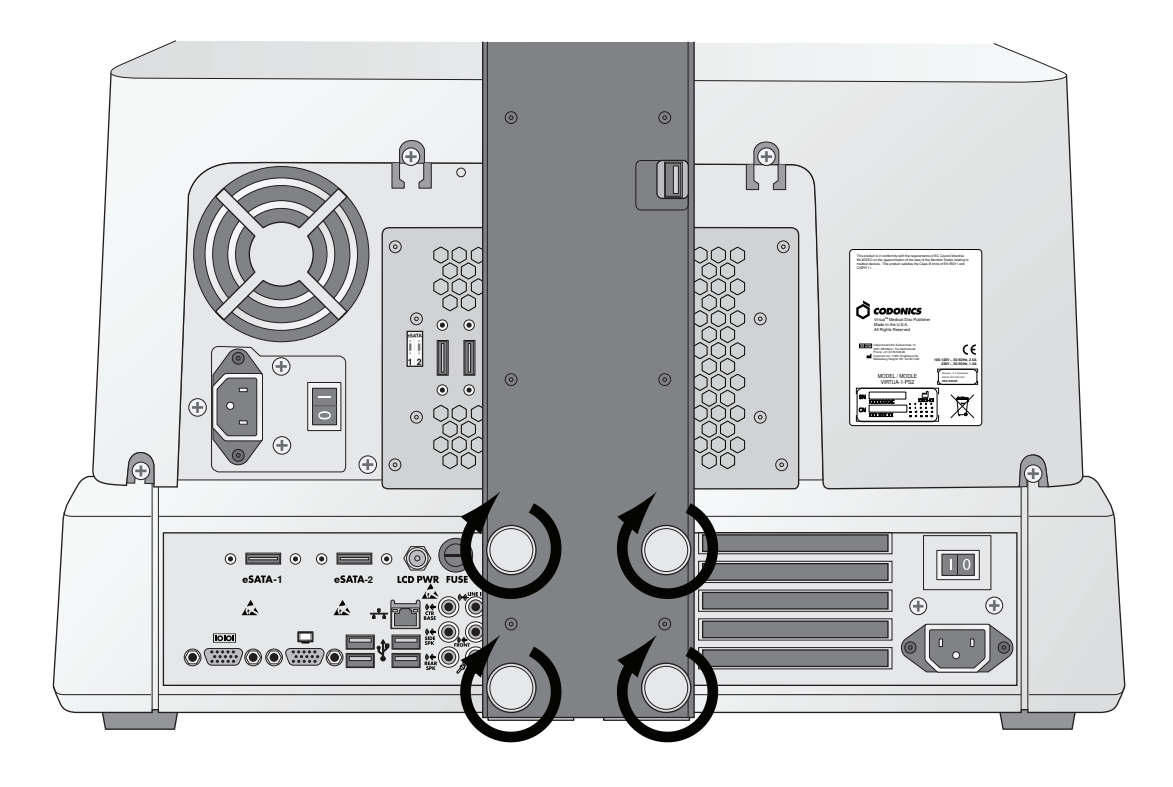

7. Vidaları Parmagınızla Sıkın.

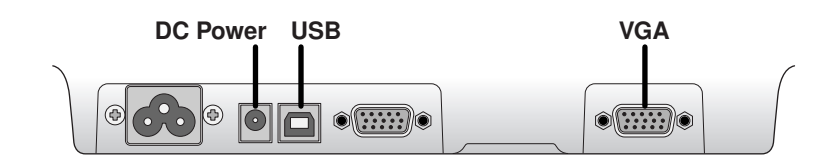

8. Ekran Kablolarını Ekleyin (VGA,USB,Power).

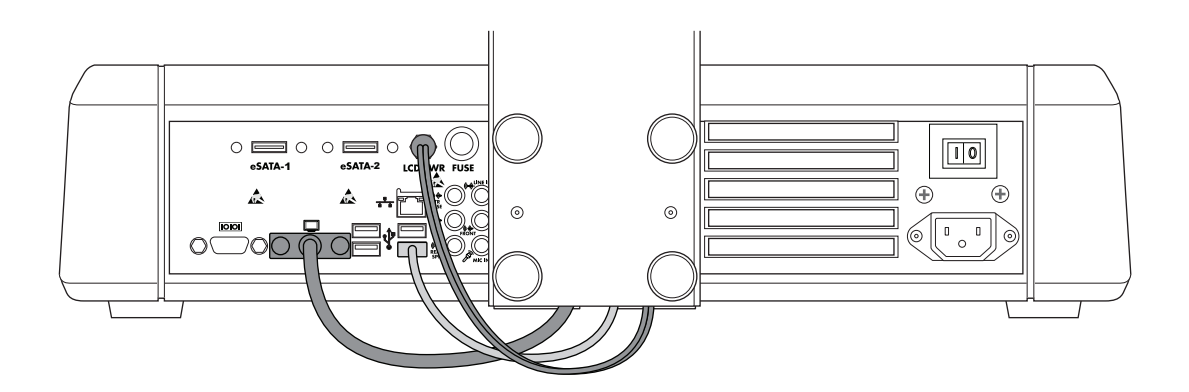

9. Ekran Kolundan Ekran Portuna giden DC Güç, USB ve VGA kablolarını baglayın.

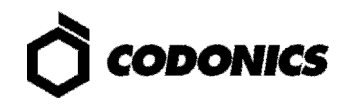

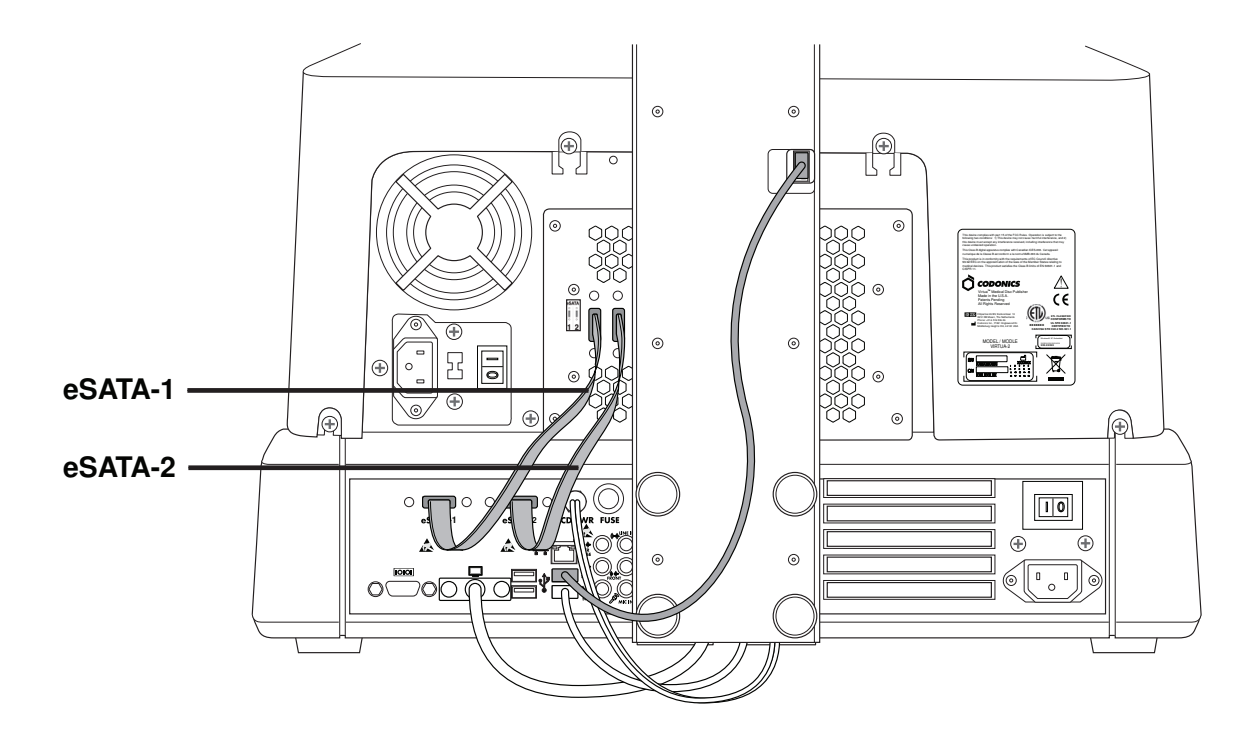

10. Kaydedici USB Kablosunu Takarken,eSATA-1 Kablosunu eSATA-1 Yuvasına ve eSATA-2 Kablosunu eSATA-2 Yuvasına Takın.

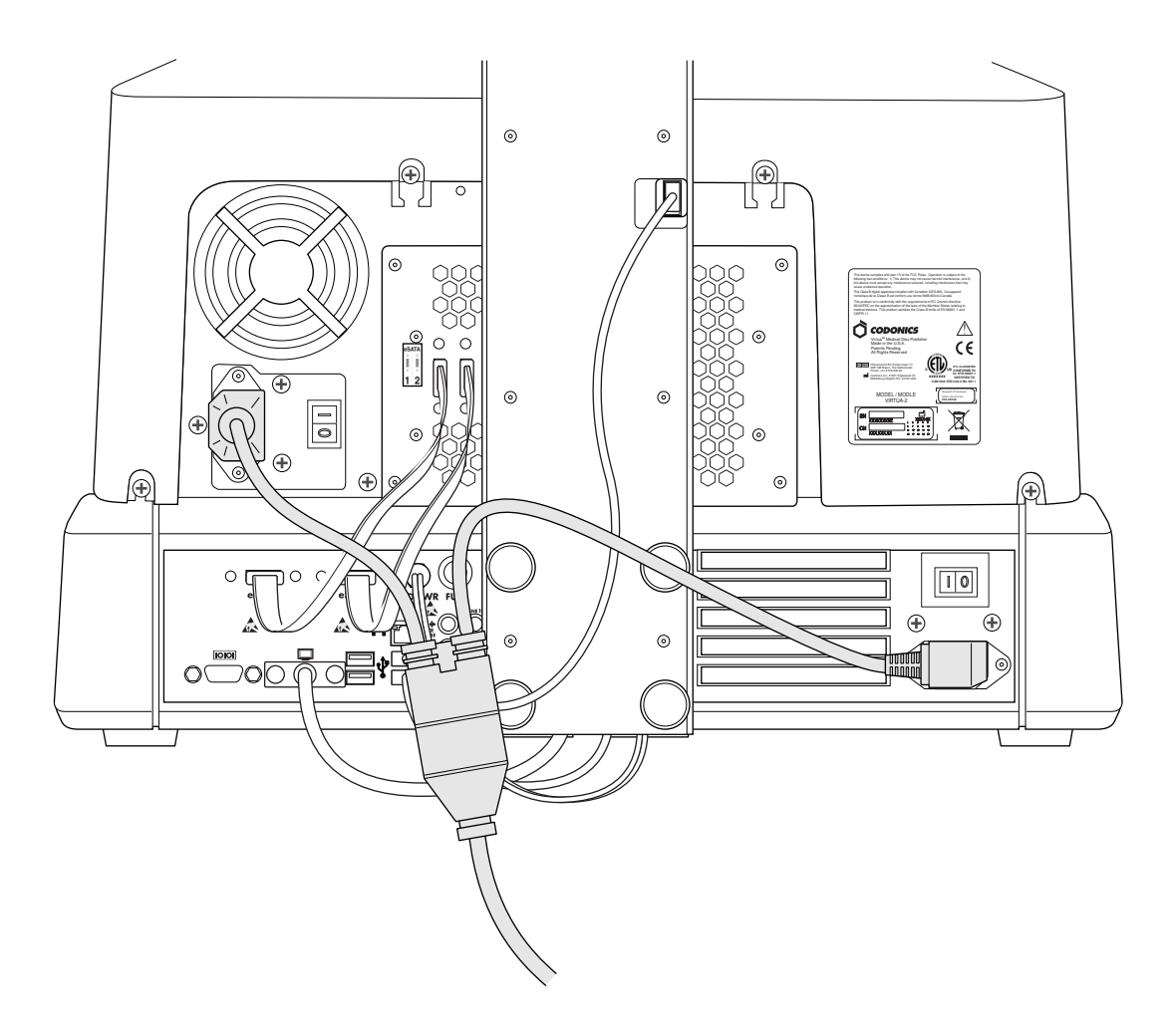

11. Güç Kablolarını Baglayın.

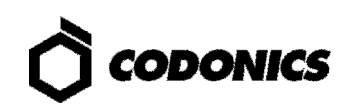

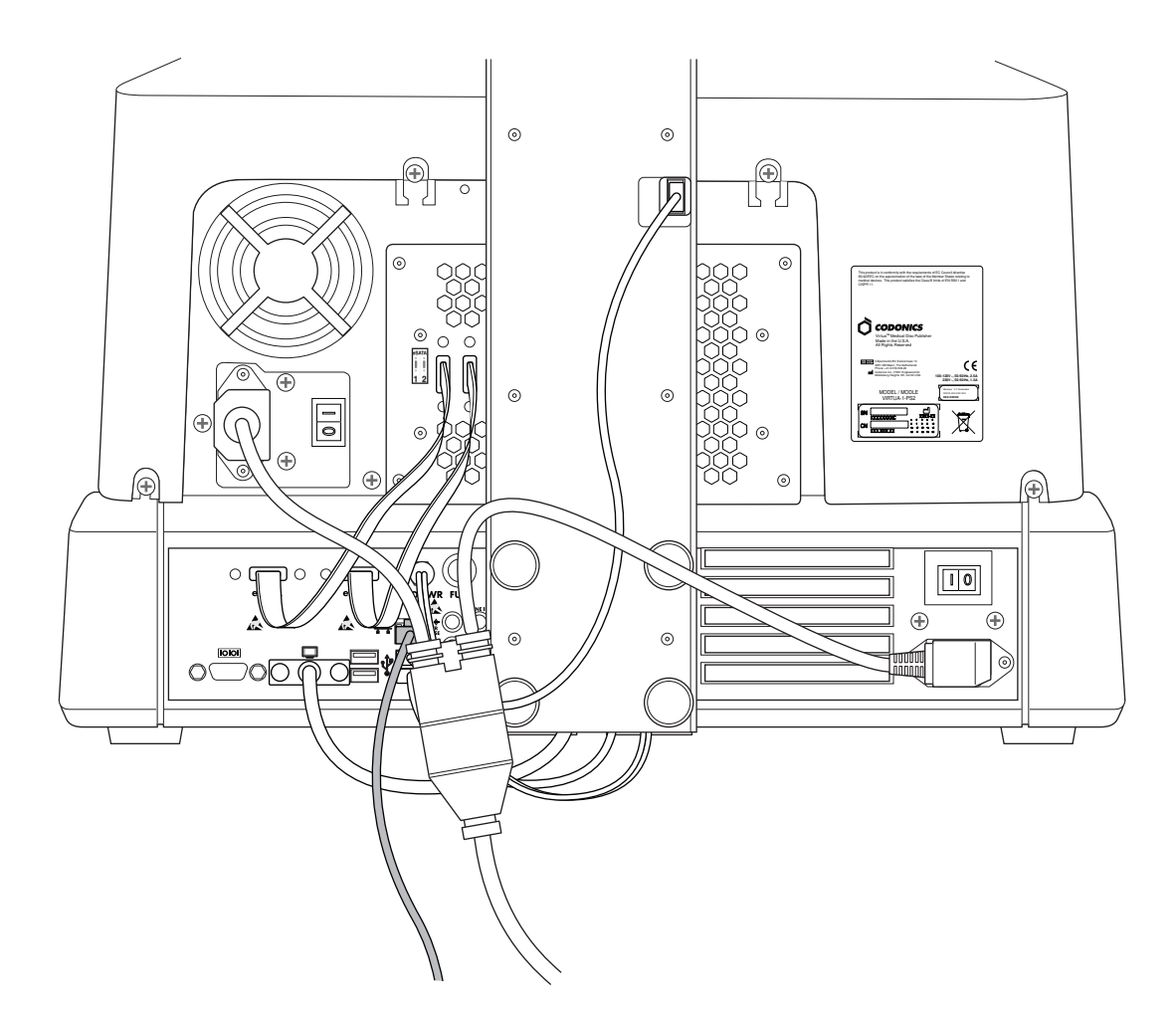

12. Ethernet Kablosunu Baglayın.

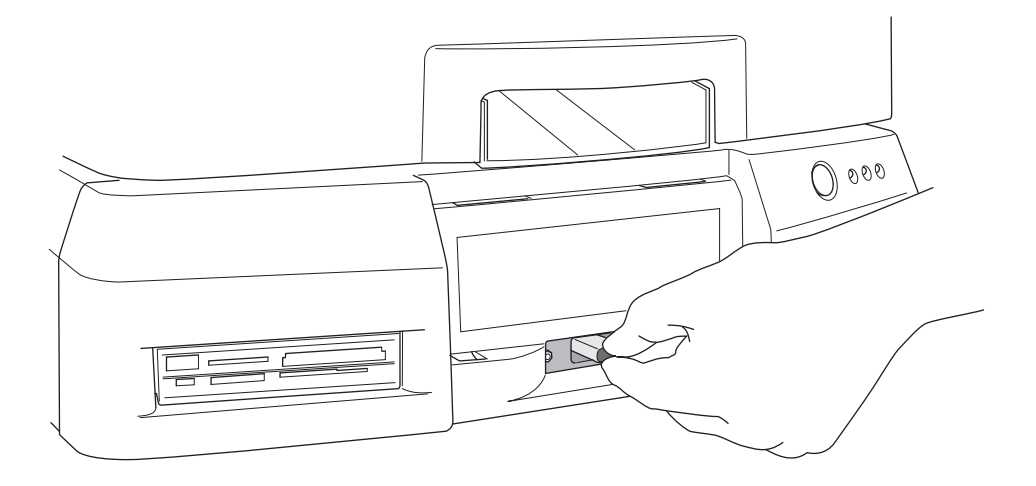

13. SmartDrive ı Yerleştirin.

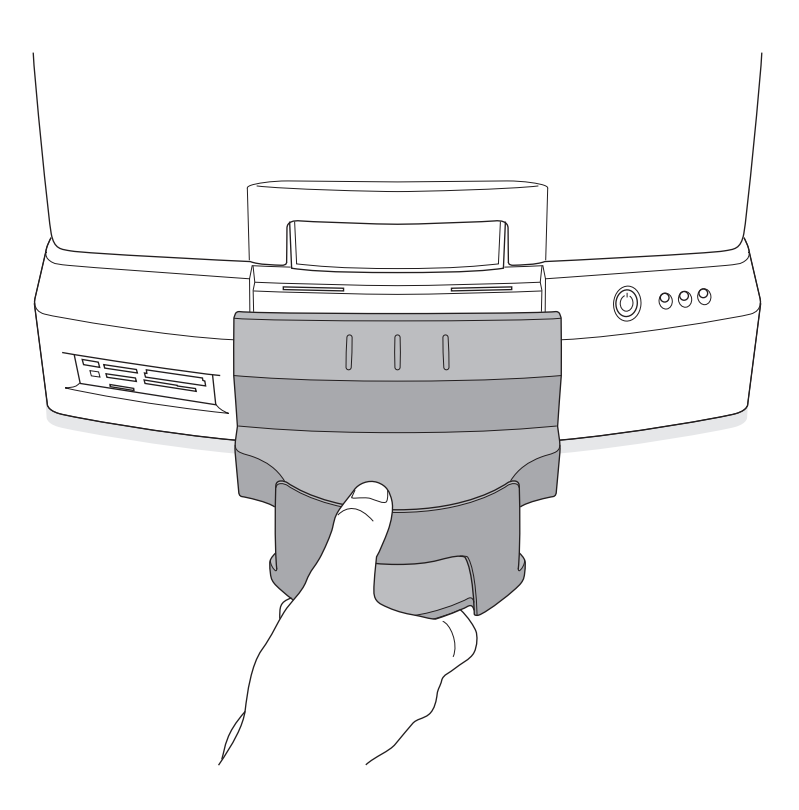

14. Çıkış Kutusunu Yerleştirin.

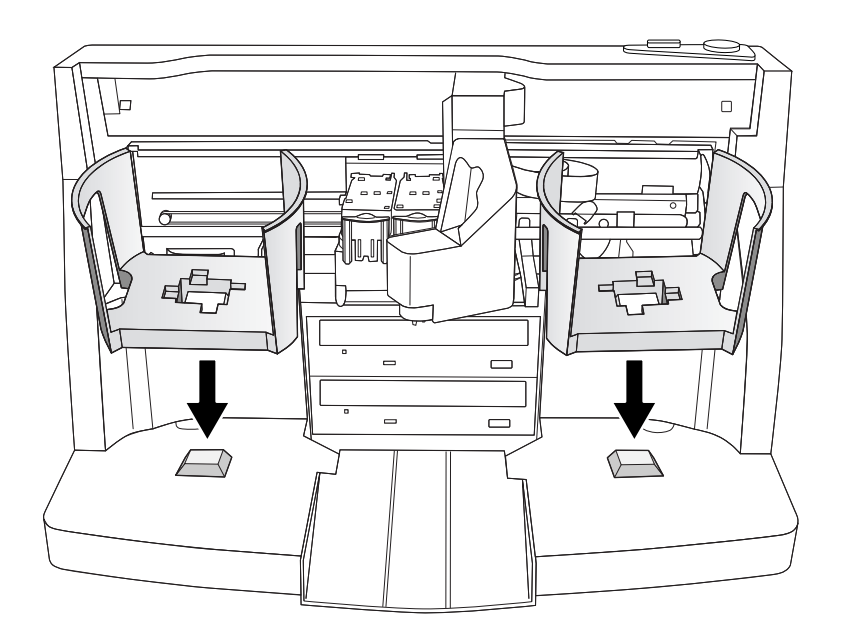

15. Giriş Kutusunu Yerleştirin.

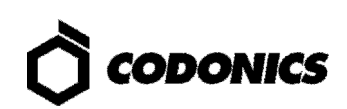

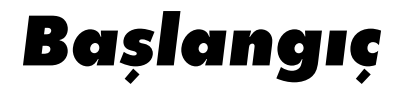

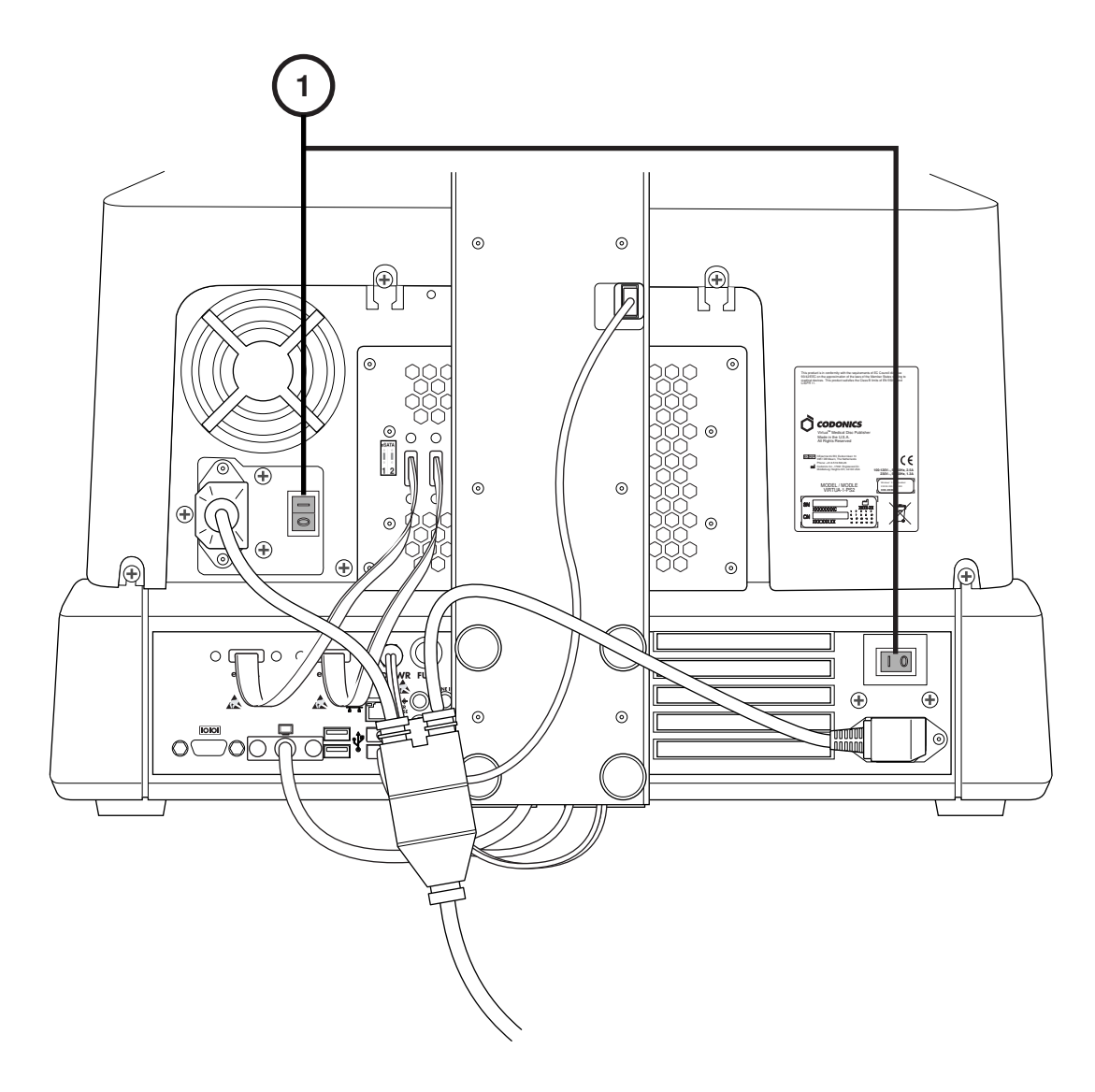

1. Güç Anahtarını Açın (İlk Olarak Üstteki Güç Dügmesi).

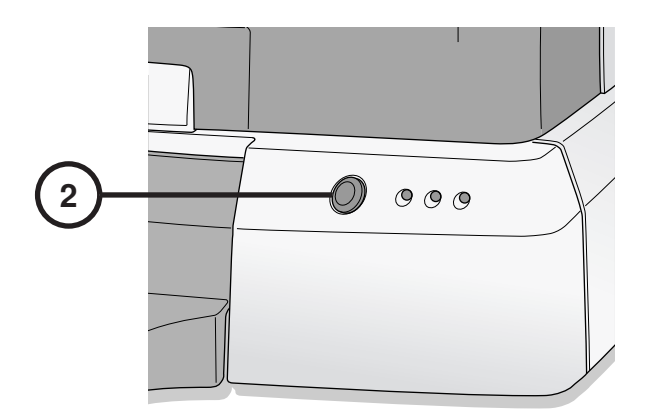

2. Güç Düğmesine Basın.

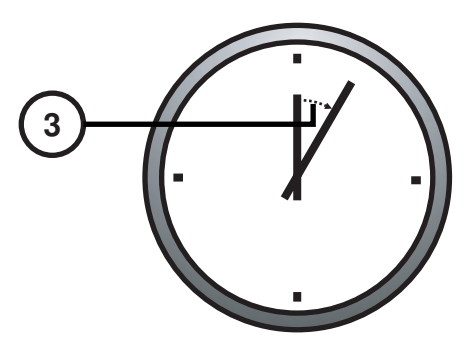

3. Açılışın Tamamlanması İçin 3 Dakika Bekleyin.

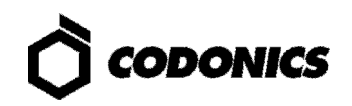

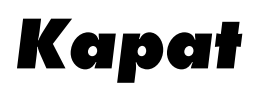

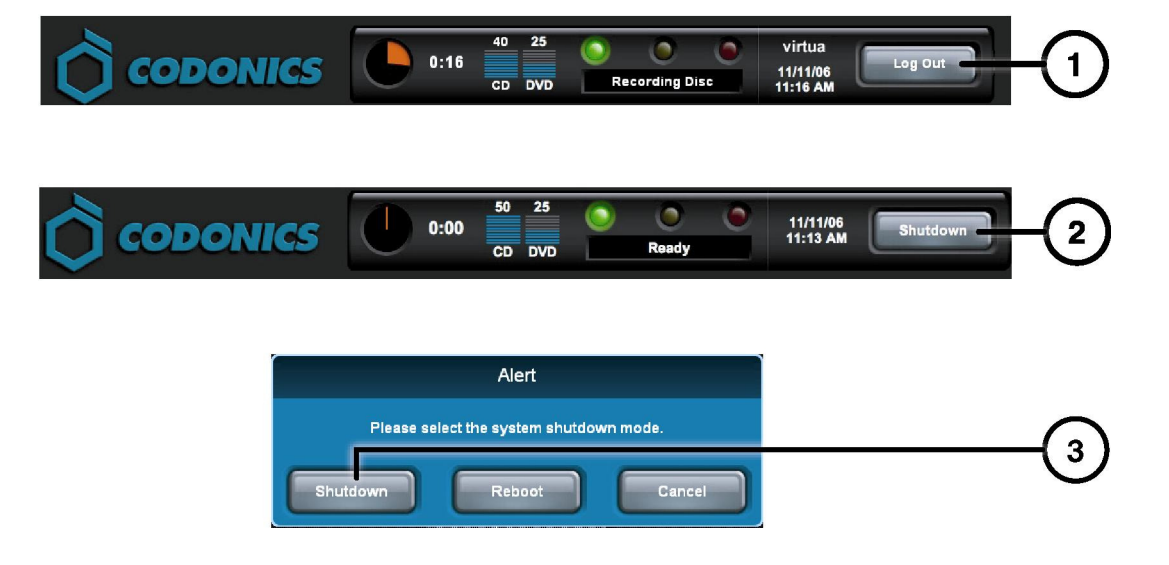

- 1. Oturumu Kapat Düğmesine Dokun.
- 2. Kapat Düğmesine Dokun.
- 3. Kapat Düğmesine Dokun.

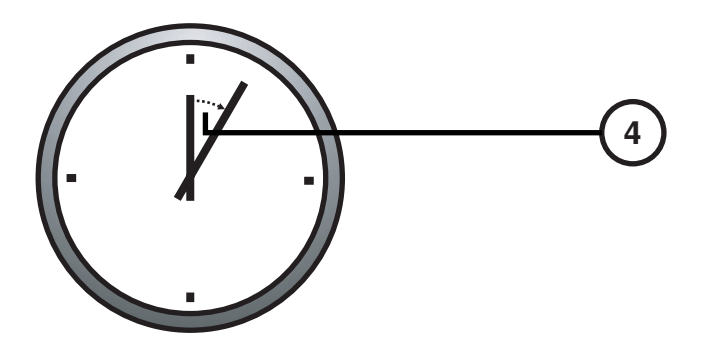

4. Kapatma İşleminin Tamamlanması İçin 1 Dakika Bekleyin.

# Medya Yükleniyor

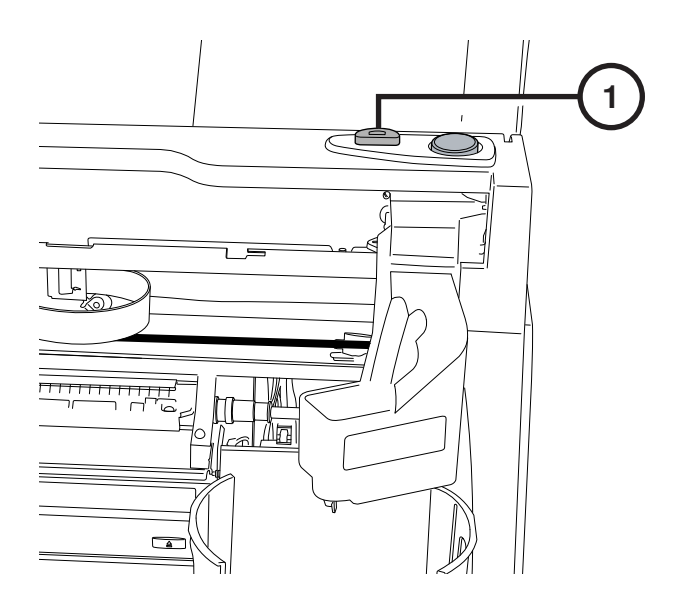

1. Kartuş Yükleme Dügmesine Dokun.

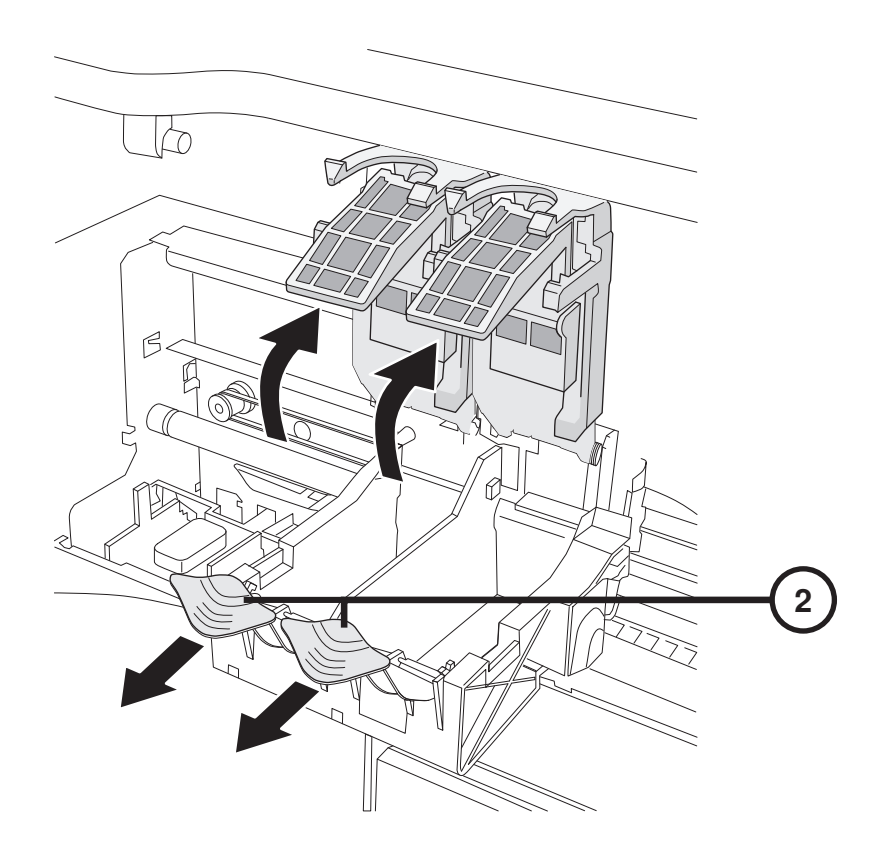

2. Kartuşu Açın.

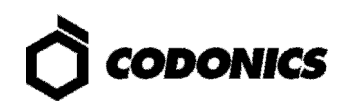

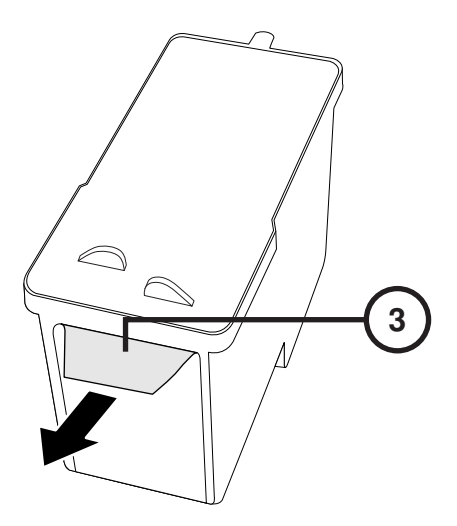

3. Kartuş Bandını Çıkarın.

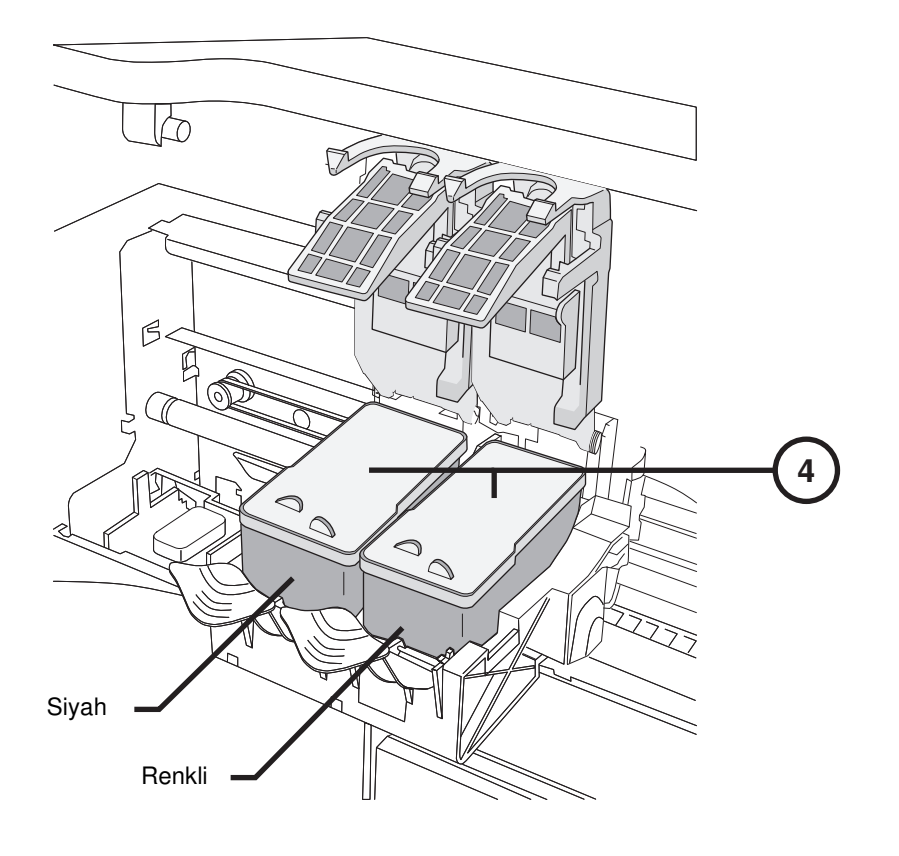

4. Kartuşu Takın.

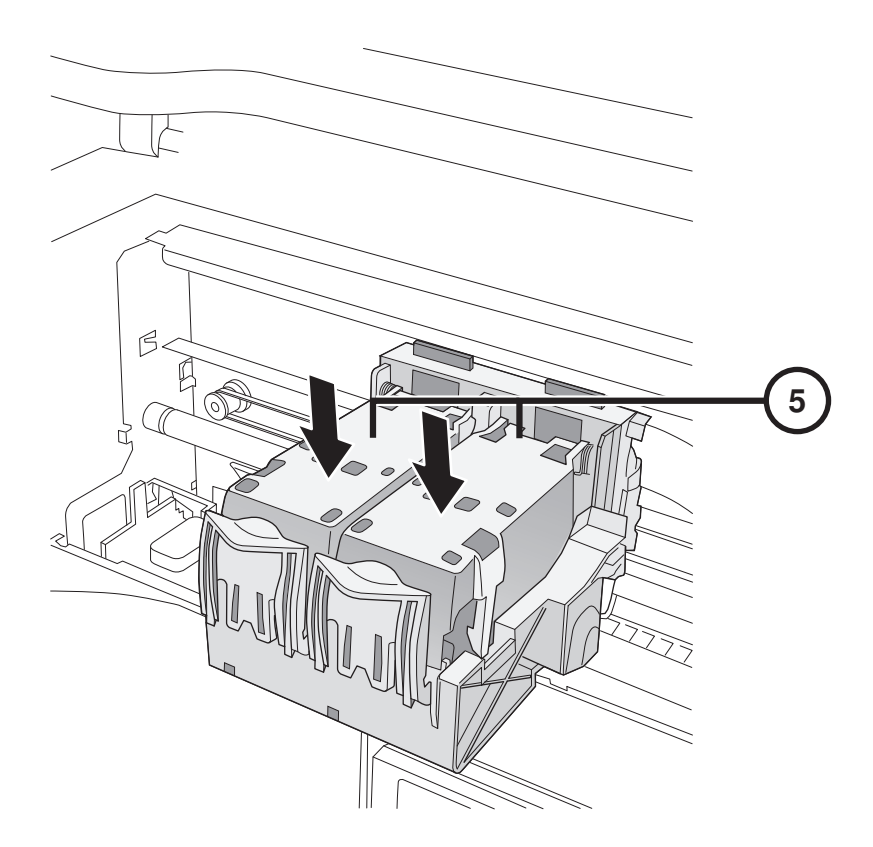

5. Kartuşu Kapatın.

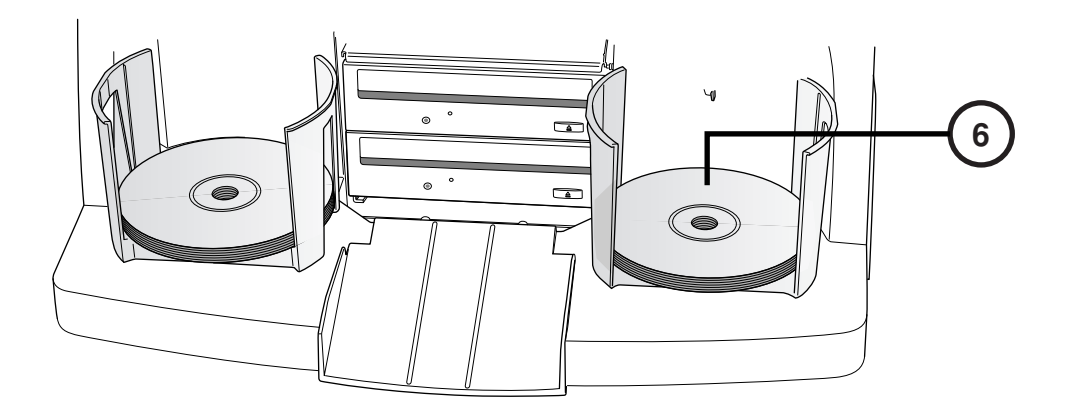

6. Diskleri Yükleyin ( Beyaz Taraf Yukarda).

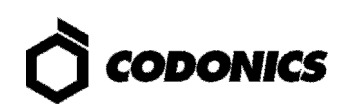

# Yapılandırma

#### Ekran Klavyesi

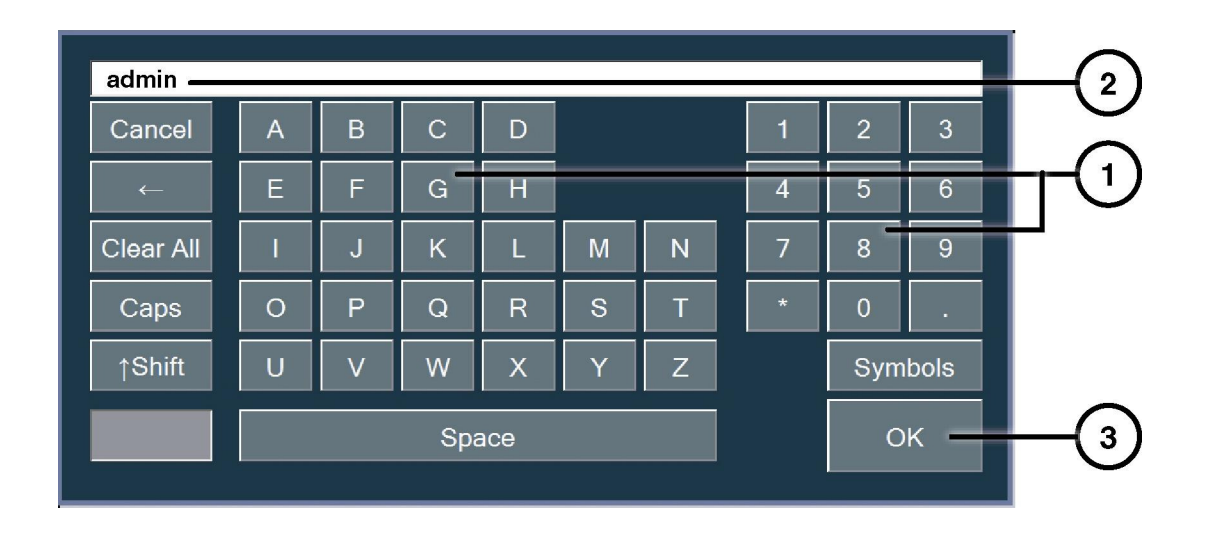

Ekran Klavyesi Ekrana Karakter Girmenizi Saglar.

- 1. Karekterlere Dokun.
- 2. Yazılan Karekterler Görüntülenir.
- 3. Tamam oldugunda OK ye Bas.

#### Oturumu Aç

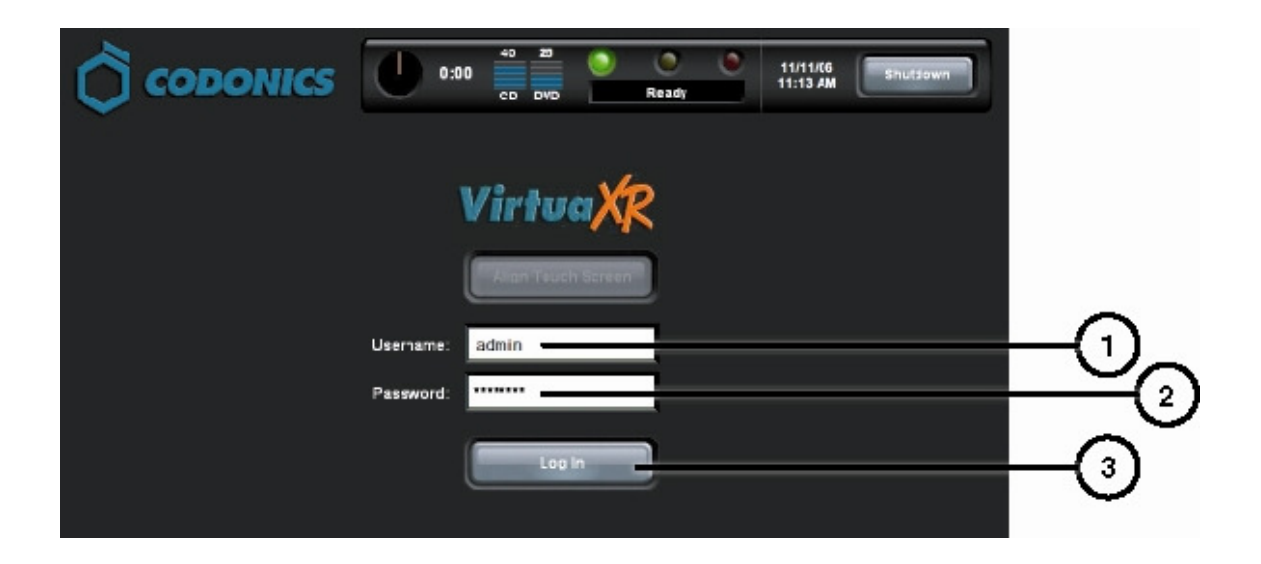

- 1. Kullanıcı Kısmına Dokunup "admin" yazın.
- 2. Parola Kısmına Dokunup "codonics" yazın.
- 3. Oturumu Aç Dügmesine Dokun.

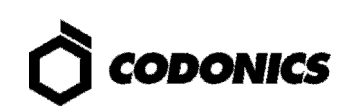

#### **Network Ayarı**

| CODONICS     50     31     0     odmin     11/12/06     Log Out       CD DVD     CD DVD     Ready     10:15 AM     Log Out       Studies     Setup     Utilities     Help | -1_2 |
|----------------------------------------------------------------------------------------------------|------|
| Site Date & Time Network Users                                                                                                    | Ŭ    |
| Network Configuration DHCP Static                                                                                                    | -3   |
| IP Address         10.1.137.177           Subnet Mask         255.255.0.0           Gateway         10.1.1.1                                                              |      |
| DICOM Port Number 104                                                                                                    |      |
| Save Cancel                                                                                                    | -7   |

- 1. Kur Dügmesine Dokun.
- 2. Network Sekme Dügmesine Dokun.
- 3. Statik Dügmeye Dokun.

- 4. IP Adresini Girin.
- 5. Alt Ag Maskesini Girin.
- 6. Ag Geçidini Girin.
- 7. Kaydet Dügmesine Dokun.

#### Tarih ve Zaman Ayarı

| CODONICS     0:00     50     25     0:00     admin       0:00     0:00     0:00     0:00     Ready     3:56 PM     Log Out       Studies     Setup     Utilities     Help | -1  |
|----------------------------------------------------------------------------------------------------|-----|
| Site Date & Time Network Users                                                                                                    |     |
| Current Date                                                                                                    | -3  |
| Current Time           03         :         56         :         20         AM         PM                                                                                 | -4  |
| Save Cancel                                                                                                    | (5) |

- 1. Kur Dügmesine Dokun.
- 2. Tarih&Zaman Sekme Düğmesine Dokun.
- 3. Tarih Gir.
- 4. Zaman Gir.
- 5. Kayıt Düğmesine Dokun.

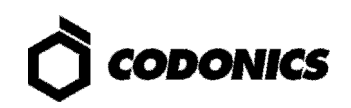

### Site Bilgisine Bak

| 5 |
|---|
| G |
|   |
|   |
|   |
|   |
|   |
|   |
|   |
|   |
|   |
|   |
|   |
|   |

- 1. Kur Düğmesine Dokun.
- 2. Site Sekme Düğmesine Dokun.

#### Site Ayar Düğmesine Dokun

- 1. Kontrol Ünitesini Kapat.
- 2. Kontrol Ünitesinden SmartDrive ı çıkar.
- 3. SmartDrive I Windows PC ye takın.
- 4. file: \profiles\site\site.default.txt. Dosyasını Düzenle.
- 5. SmartDrive I Kontrol Ünitesine Tak.
- 6. Kontrol Ünitesini Aç.

#### Örnek Dosya: site.default.txt

```
[ SiteProfile ]
siteProfileName = default
address0 = Codonics Imaging Center
address1 = 17991 Englewood Drive
address2 = Suite D
address3 = Middleburg Heights, OH 44130
customLabelFileLocation =
defaultImagerProfile =
defaultJobProfile =
demoSiteBurnDirectory = c:\data\cc\spd
inactivityTimeout = 60
isDemoSite = false
logoFileLocation =
siteDisclaimer = This disc contains confidential medical information. If you
are not the intended recipient or an authorized user, please contact the site
shown on this label.
siteName = Codonics
phoneNumber = 1-800-444-1198
url = www.codonics.com
```

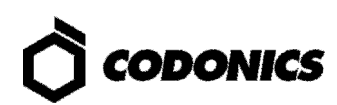

### Kullanıcı Şifresini Ayarla

| Соро             | DNICS       | 0:00     | 50 31<br>CD DVD | Ready | admin<br>11/12/06<br>10:23 AM | Log Out |        |
|------------------|-------------|----------|-----------------|-------|-------------------------------|---------|--------|
|                  |             |          | Studies         | Setup | Utilities                     | Help    |        |
| Site             | Date & Time | Netv     | vork            | Users |                               |         | $\Box$ |
| User Accounts    |             |          |                 |       |                               |         |        |
|                  | virtua      | <b>-</b> |                 |       |                               |         | -3     |
| User Name        | virtua      |          | l               |       |                               |         |        |
| Full Name        |             |          |                 |       |                               |         |        |
| Password         | ****        |          |                 |       |                               |         | (4)    |
| Confirm Password | *****       |          |                 |       |                               |         | 5      |
| Administrator    | -           |          |                 |       |                               |         |        |
|                  |             |          |                 |       |                               |         |        |
|                  |             |          |                 | C     | Save                          | Cancel  | (7)    |

- 1. Kur Dügmesine Dokun.
- 2. Kullanıcı Sekme Dügmesine Dokun.
- 3. Kullanıcı İsmini Seç.
- 4. Şifre Gir.
- 5. Şifreyi Onayla.
- 6. Yönetci Modunu ayarla ( İsteğe Baglı ).
- 7. Kayıt Dügmesine Dokun.

### Kayıt Çalışmaları

| Осорон         |                         | 0:00 50<br>CD | 31<br>DVD           | Ready<br>Studies | virtua<br>11/12/06<br>11:13 AM | Log Out |              |
|----------------|-------------------------|---------------|---------------------|------------------|--------------------------------|---------|--------------|
| Studies        | Discs                   | Query/Retri   | ieve                |                  |                                |         | 2            |
| New            | Today Yesterda          | y Al          |                     |                  |                                |         |              |
| Patient        | Physician               | Modality      | Exam                | Received         | Status                         | Actions |              |
| BARRY,<br>JOHN | FELANI                  | CR (1)        | P543215<br>11/07/06 | 3:58 PM          | Ready                          |         |              |
| Sorg,<br>MARY  | PATEK                   | MR (64)       | P543213<br>11/07/06 | 3:44 PM          | Ready                          |         |              |
|                |                         |               |                     |                  |                                |         | <b>–</b> (4) |
|                |                         |               |                     |                  |                                |         |              |
|                |                         |               |                     |                  |                                |         |              |
|                |                         |               |                     |                  |                                |         |              |
| Select All     | Jnselect All 1 of 2 sel | ected         | N                   |                  | Page 1 of 1                    |         |              |
| Delete         |                         |               |                     |                  |                                | Record  |              |

- 1. Çalışmalar Düğmesine Dokun.
- 2. Çalışma Sekme Dügmesine Dokun.
- 3. Filitre Seç.
- 4. Çalışmaları Seç.
- 5. Kayıt Dügmesine Dokun.

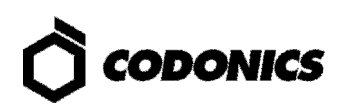

| Ö 🚥              |             | 0:00 50 31<br>CD DVD        | C C C       | virtua<br>11/12/06<br>11:14 AM | Log Out      |  |
|------------------|-------------|-----------------------------|-------------|--------------------------------|--------------|--|
|                  |             |                             | Studies     | Utilities                      | Help         |  |
| Selections       |             |                             |             |                                |              |  |
| Patient          | Physician   | Modality Exam               | Received    | Status                         |              |  |
| BORG,<br>MARY    | PATEK       | MR (64) P543213<br>11/07/06 | 3 3:44 PM   | Ready                          |              |  |
|                  |             |                             |             |                                |              |  |
| 1 Study          |             |                             | K K         | Page 1 of 1                    |              |  |
| Options          |             |                             |             |                                | Edit Options |  |
| Copies:          | 1 physician | 0 patient                   | 0 anonymize | d                              | 0 legal      |  |
| Sob Profile: de  | fault 🔇     | Viewer: Codonics Viewer     | S Med       | lia Type: CD                   |              |  |
| 🔮 Disc Label: Ph | ysician 🤇   | Make Auto-Run               | 😣 Veri      | fy Discs                       |              |  |
|                  |             |                             |             | ок                             | Cancel       |  |

6. Düzen Seçenekleri Dügmesine Dokun.

|            | Edit Job                   | Options       |      |
|------------|----------------------------|---------------|------|
|            | Select Job Profile:        | None Selected |      |
| $\bigcirc$ | Disc Label                 | Media         |      |
| 0-         | Ink Saver                  | CD DVD Auto   |      |
| $\bigcirc$ | Disc Features              | Copies        |      |
| ®          | Codonics Viewer            | Physician 2   | T-10 |
| (9)        | Make Auto-Run Verify Discs | Patient 1     | _    |
| •          |                            |               | _    |
|            |                            |               |      |
|            |                            | OK Cancel     | 9    |

- 7. Etiketi Seç.
- 8. Görüntüleyiciyi Seç.
- 9. Otomatik Başlatı ı Ayarla ( İstege baglı ).
- 10. Kopya Sayısını Seç.
- 11. Tamam Dügmesine Dokun.

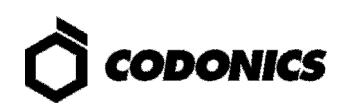

| Сор                 | ONICS          | 0:00 50 31<br>CD DVD        | Ready         | virtua<br>11/12/06<br>11:14 AM |      |
|---------------------|----------------|-----------------------------|---------------|--------------------------------|------|
|                     |                |                             | Studies       | tilities Help                  |      |
| Selections          |                |                             |               |                                |      |
| Patient             | Physician      | Modality Exam               | Received Sta  | atus                           |      |
| BORG,<br>MARY       | PATEK          | MR (64) P543213<br>11/07/06 | 3 3:44 PM     | eady                           |      |
|                     |                |                             |               |                                |      |
| 1 Study             |                |                             | R R Page      | 1 of 1                         |      |
| Options             |                |                             |               | Edit Options                   |      |
| Copies:             | 2 physician    | 1 patient                   | 0 anonymized  | 0 legal                        |      |
| Sob Profile: None   | e Selected 🛛 📀 | Viewer: Codonics Viewer     | . 📀 Media Typ | e: CD                          |      |
| 📀 Disc Label: Ink S | laver 😣        | Make Auto-Run               | 😧 Verify Dis  | CS.                            | (12) |
| Ink Saver           |                |                             | C CK          | Cancel                         |      |

12. Tamam Dügmesine Dokunup Disk i Kaydet.

## **DICOM Host Kur**

### DICOM çalışmalarını Virtua ya kaydetmek için Host Ayarları

| AE Title | TCP Port | Açıklama                                              |
|----------|----------|-------------------------------------------------------|
| AUTO     | 104      | Otomotik Kayıt Çalışmaları                            |
| MANUAL   | 104      | Manuel Kayıt İçin Çalışmaları, Çalışma Listesine Ekle |

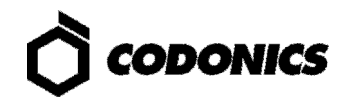

## Yazılım Yükleme

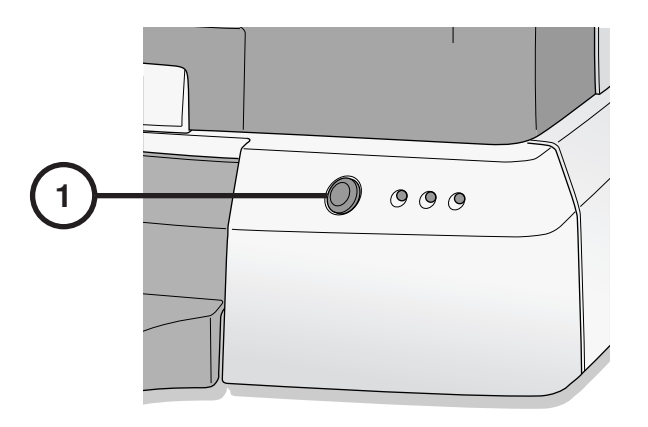

1. Kontrol Ünitesini Kapat.

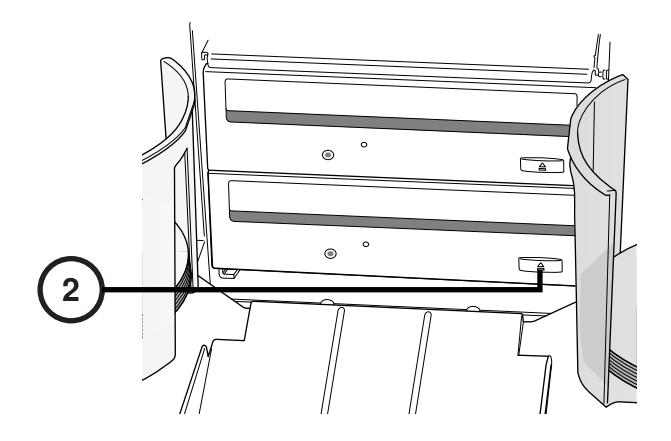

2. Alt Sürücü Tablasına Aç.

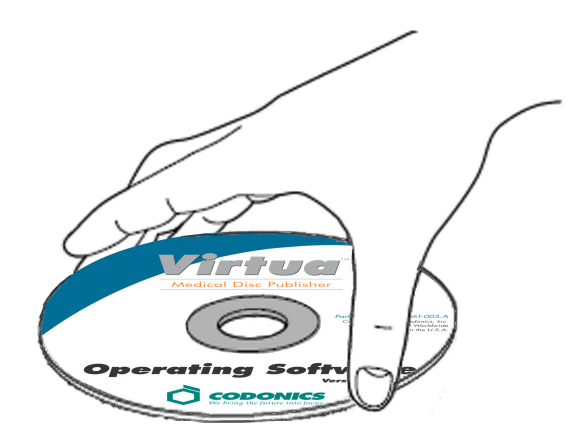

- 3. "Operating Software" disk ini Alt Sürücü Tablasına Tak.
- 4. Alt Sürücü Tablasını Kapat.

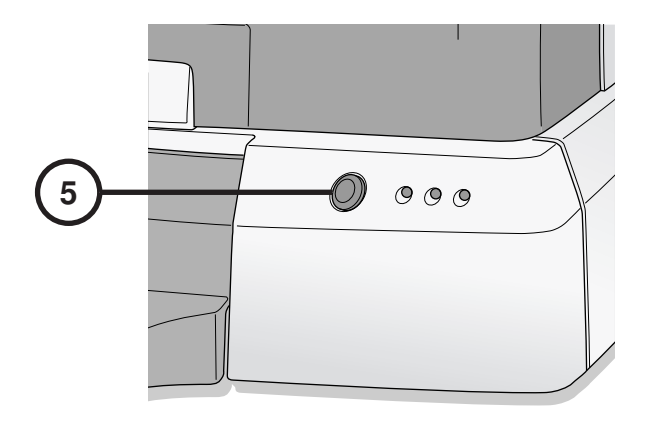

- 5. Kontrol Ünitesini Aç.
- 6. Yazılımın Yüklenmesi İçin 45 Dk. Bekleyin.
- 7. Alt Sürücü Tablasından" Operating Software" Diskini Çıkartın.
- 8. Alt Sürücü Tablasını Kapat.

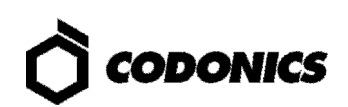

## **Sorun Giderme**

| Problem                                | Çözüm                                                                                                    |
|----------------------------------------|----------------------------------------------------------------------------------------------------|
| Sistem Çalışma Hatası                  | Güç Kablosunu Kontrol Et.<br>Güç Ayırıcı Anahtarının Dogru Ayarlandıgından Emin Olun.<br>Kontrol Ünitesi Güç Anahtarının Açık Oldugundan Emin Olun.<br>Kaydedici Güç Anahtarının Açık Oldugundan Emin Olun.<br>Ekran Güç Anahtarının Açık Oldugundan Emin Olun.<br>Ekran Kablolarını Kontrol Et (VGA,USB,Güç).<br>Kaydedici USB Kablosunu Kontrol Et.<br>SmartDrive ın Baglı Oldugundan Emin Ol. |
| Yazılım Yüklenemiyor                   | eSATA Kablolarının Dogru Yuvalara Bağlandıgından Emin Olun.                                                                                                    |
| Sürücüler Bulunamadı                   | Kaydedicinin, Kontrol Ünitesinden Önce Çalıştıgına Emin Olun.                                                                                                    |
| Ekran Boş                              | Ekran Güç Kablosunu Kontrol Et.<br>Ekran Kablolarını Kontrol Et ( VGA,USB,Güç).                                                                                                    |
| Ekran Düzgün Tepki<br>Vermiyor         | Ekran USB Kablosunu Kontrol Et.<br>Hizalama Dokunmatik Ekran Dügmesini Kullanarak Ekranı Hizalayın.                                                                                                    |
| Giriş Başarısız                        | Kullanıcı Adı ve Şifreyi Kontrol Edin.<br>Şifre Yazım Durumundan Emin Olun ( Büyük Küçük Harf ).<br>Varsayılan Şifreyi "codonics" Yapmak İçin SmartDrive Üstündeki file<br>\profiles\user\user.admin.txt Dosyasını Silin.                                                                                                    |
| Network Yanıt Vermiyor                 | Network Ayarlarını Kontrol Edin.<br>Network Kablosunun Dogru Baglandıgından Emin Olun.<br>SmartDrive ın Baglandıgını Kontrol Edin.                                                                                                    |
| Kaydedici Yanıt Vermiyor               | Kaydedici USB Kablosunu Kontrol Et.<br>Kaydedici Güç Anahtarının Açık Oldugundan Emin Olun.<br>Kaydedicinin Güç Ünitesi,Kontrol ünitesindeki Şalter Düğmeninden<br>Açılıp/Kapanır.                                                                                                    |
| Etiket Açık Renkte,Çizgiler<br>Var,Boş | Mürekkep Kartuşunu Çıkarın.                                                                                                    |
| Ekran Disk Hatası<br>Gösteriyor        | Her Tepsiye Dogru Medya Yüklendiğinden Emin Olun.<br>Tavsiye Edilen Kalitede Disk Kullanın.<br>Diskleri Dogru Yerleştirin.                                                                                                    |
| Sistemin Yanıt Verme Hızı<br>Yavaş     | Aynı Anda Çoklu İş İşleme Alındı.<br>Çok Sayıda Görüntü İşleme Alındı.<br>Çoklu Uzaktan Web Baglantısı Aktif.                                                                                                    |

Tüm kayıtlı ve kayıtsız ticari markalar ilgili sahiplerinin mülkiyetindedir. Özellikler haber verilmeden değiştirilebilir. Patenti Copyright © 2007 – 2010 by Codonics, Inc. Printed in U.S.A. Part Number 900-367-014.01.